Kişiye Özgü Online Eğitim Platformu Uğur Dijital Bilgilendirmesi

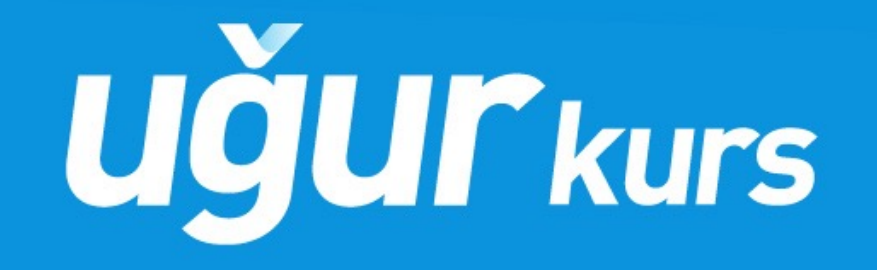

**uğur** 

www.ugurdijital.com adresine gidilir.

UĞUR DİJİTAL GİRİŞ Kısmına tıklanır

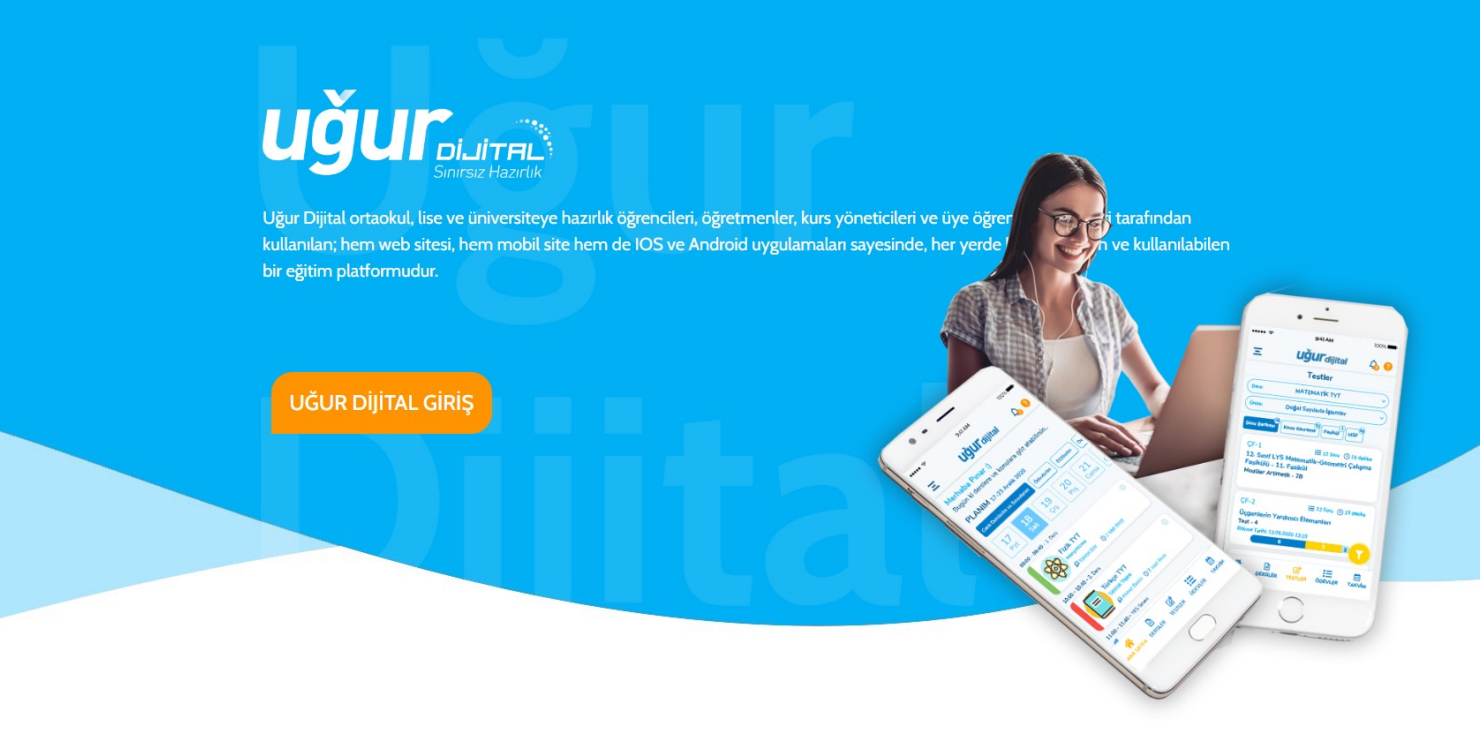

### Uğur Dijital'de Öğrenciler için Neler Var?

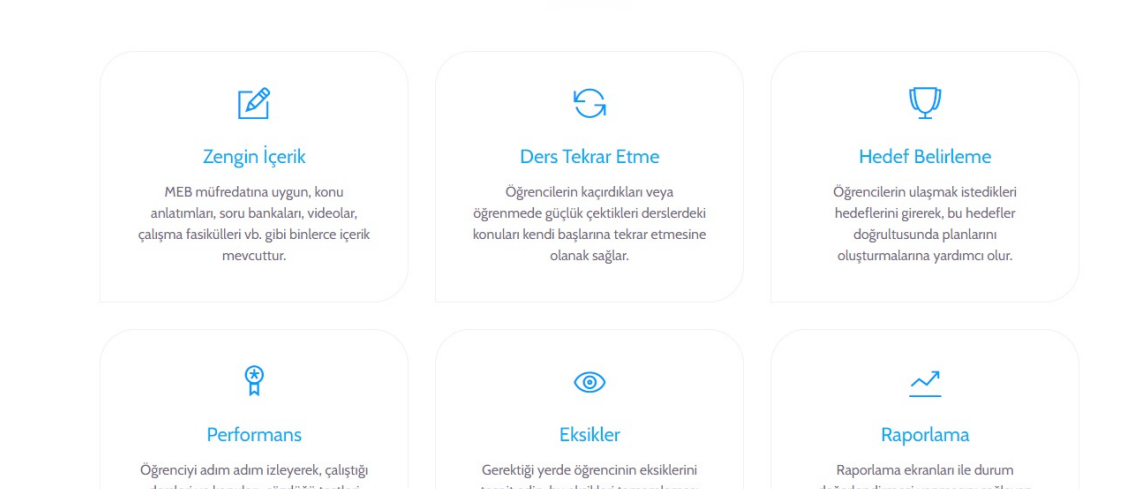

Okullarımız ve ya kurslarımızdan alacağınız kullanıcı adı ve şifre ile sisteme giriş yapılır.

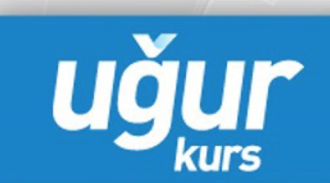

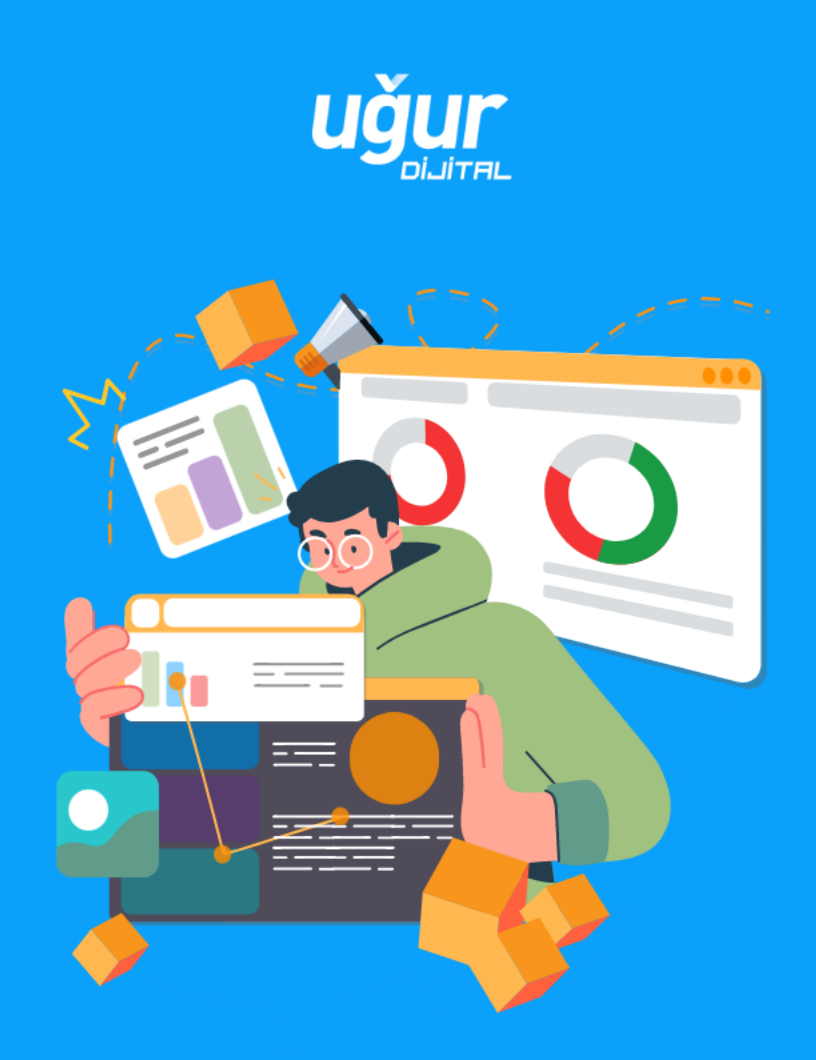

### Uğur Dijital'e Hoş Geldiniz! ጰ

Kursunuzdan aldığınız Stoys kullanıcı bilgileriniz ile bağlanabilirsiniz.

| Şifreniz | Şifremi Unuttun |
|----------|-----------------|
|          | Ø               |
| S        | toys ile Bağlan |
|          |                 |

Kare Kod ile bağlan

Karekod nedir? Bilgi Al

Açılan anasayfa DERSLER sayfasıdır. İstenen derse tıklanarak içine girilir.

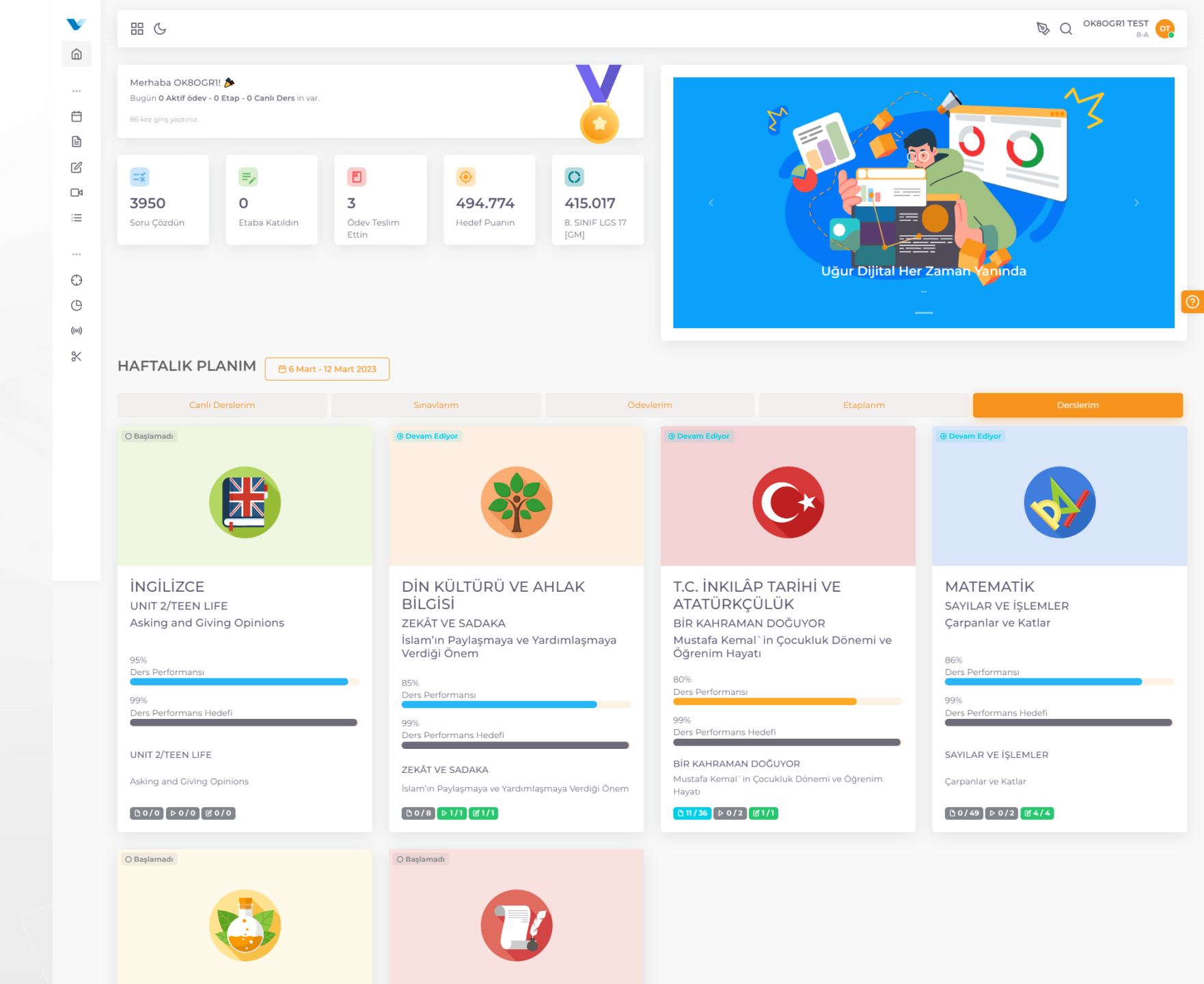

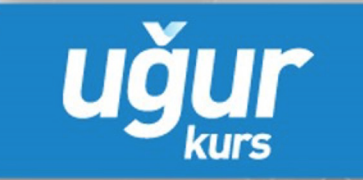

### Konu anlatım materyalleri yada videoları izlenebilir.

|                                   |                                                           |                                         |                                                                                                    |                                                                                                    | Q OKBOGRI TEST                          |
|-----------------------------------|-----------------------------------------------------------|-----------------------------------------|----------------------------------------------------------------------------------------------------|----------------------------------------------------------------------------------------------------|-----------------------------------------|
| DERS                              | ÜNİTE                                                     | KONU                                    |                                                                                                    |                                                                                                    |                                         |
| математік                         | SAYILAR VE İŞLEMLER                                       | <ul> <li>Çarpanlar ve Katlar</li> </ul> | ~                                                                                                    |                                                                                                    |                                         |
|                                   | VE İSLEMLER > Carpanlar ve Katlar                         |                                         |                                                                                                    |                                                                                                    |                                         |
|                                   | 3.1                                                       |                                         |                                                                                                    |                                                                                                    |                                         |
| Derslerim                         | Konu Testleri                                             |                                         | Konu Ödevleri                                                                                                 | Konu Etaplari                                                                                                    | Konu Raporlari                          |
|                                   |                                                           |                                         | See the little to see the set<br>Set → φ + φ + φ + φ + φ + φ + φ + φ + φ + φ                                  | 4                                                                                                    | e                                       |
| SEÇİM FİLTRESİ                    |                                                           |                                         |                                                                                                    |                                                                                                    |                                         |
| 🔿 🗙 Yarıda Kalanları Gör          |                                                           |                                         | A. Çarpanlar ve Katlar<br>1. Asal Sayılar ve Asal Carpanlar                                                   | And Depter                                                                                                    | ç arreste qi + a 166 teada poştarı      |
| İÇERİK TİPLERİ                    |                                                           |                                         | . d'des Refer affet av                                                                                        | Nith payment (Annil)<br>Although a specific and a specific and a spec |                                         |
| Konu Anlatım Ders<br>Materyalleri |                                                           |                                         | E. 3, 5, 7, 15, 15, 17, 16, 25 three small stagebilt.<br>9 and steps deplicits, quarks 3 the trave bolistick. |                                                                                                    |                                         |
| Konu Anlatım Videoları 2          |                                                           |                                         | Abgireva 1<br>Aqaj-deli aordan conspleyanz.                                                                   |                                                                                                    | บดับ                                    |
|                                   |                                                           |                                         | a) hi deprote pit and service motent Medicet                                                                  |                                                                                                    | 490                                     |
|                                   | Çarpanlar ve Katlar                                       |                                         | 1.Ünite - Sayılar ve İşlemler - Çarpanlar ve                                                                  | e Katlar-1 1.ünite - Sayı                                                                                                    | lar ve İşlemler - Çarpanlar ve Katlar 2 |
|                                   | ≣ 17 Konu anlatımı sayfası<br>≣ 32 Örnek soru<br>① 0 / 49 |                                         |                                                                                                    |                                                                                                    |                                         |
|                                   |                                                           | 🛞 Başlamadı                             |                                                                                                    | 🛞 Başlamadı                                                                                                    | () Başlama                              |
|                                   |                                                           |                                         | Kenu Midaaau                                                                                                  |                                                                                                    |                                         |

# uğur

### Konu testleri çözülebilir

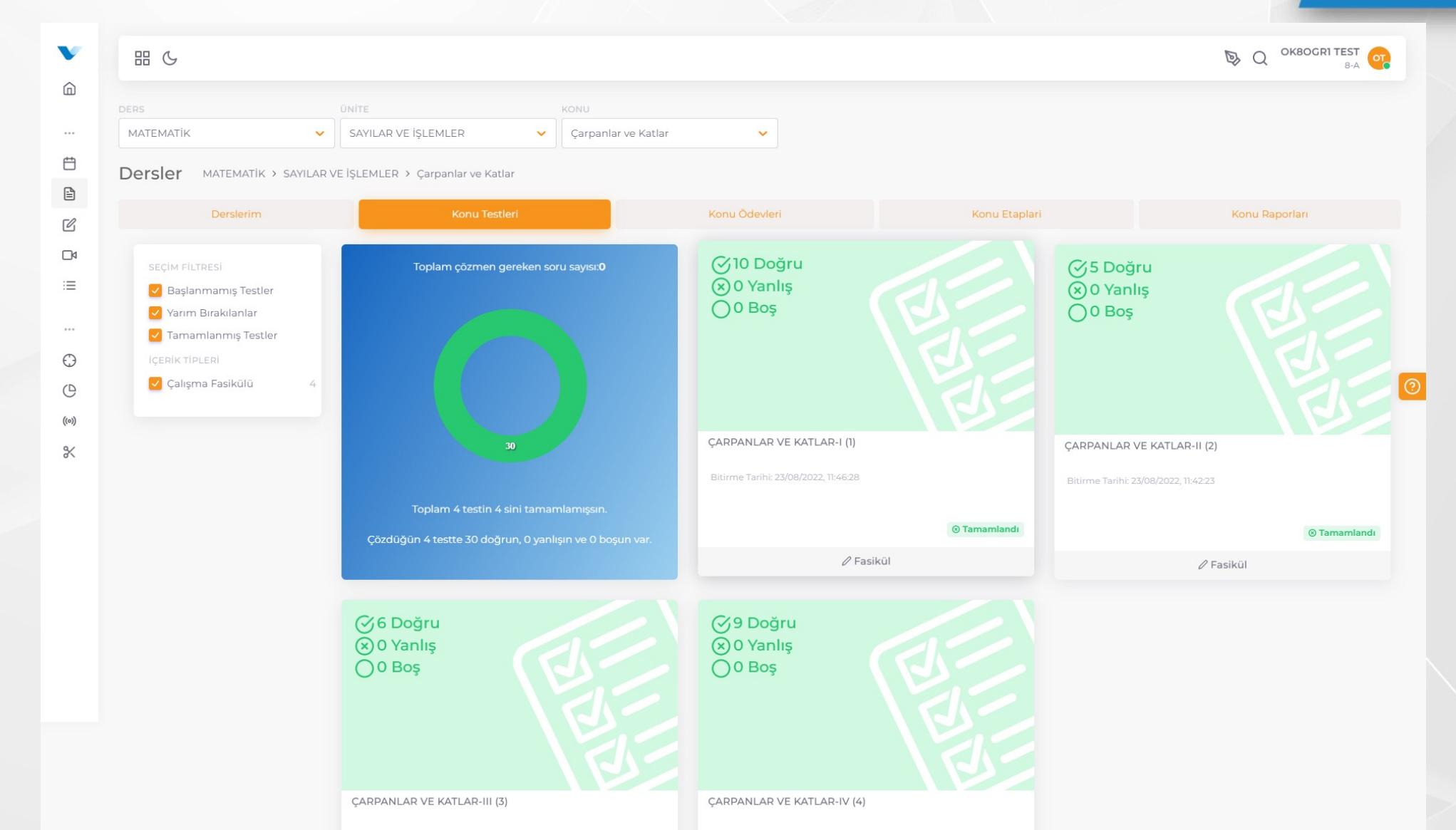

### Gelen ödevler kontrol edilerek yapılabilir.

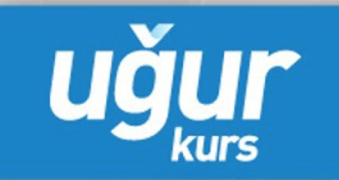

|              |                                                               |                                                            |                                                    |                                                                  |                              | ► Q OKBOGRI TEST OF 8-A |
|--------------|---------------------------------------------------------------|------------------------------------------------------------|----------------------------------------------------|------------------------------------------------------------------|------------------------------|-------------------------|
|              | Ders<br>MATEMATIK V<br>Dersler MATEMATIK > SAYILAR            | ÜNİTE<br>SAYILAR VE İŞLEMLER<br>VE İŞLEMLER > Çarpanlar ve | KONU<br>Çarpanlar ve Katlar<br>e Katlar            | · · · · · · · · · · · · · · · · · · ·                            |                              |                         |
| 5<br>0<br>14 | Derslerim                                                     | Konu<br>Toplam 3 ödevin var.                               | Testleri<br>Stanesinin süresi doldu, O tanesi deva | Konu Ödevleri                                                    | Konu Etaplari                | Konu Raporları          |
|              | Aktif Ödevler                                                 | TÜR                                                        | DERS ADI / ÖDEV ADI                                | BAŞLANGIÇ - BİTİŞ TARİHİ<br>Süresi geçti                         | ÖDEV DURUMU                  | DETAY                   |
| 9<br>9       | lçerik Tipleri<br>🕑 Uğur Dijital Ödevleri<br>🕑 Stoys Ödevleri | METODBOX                                                   | MATEMATIK<br>okantestibrahim<br>MATEMATİK          | 9 Kas 9 Kas<br>10:56 11:05<br><b>Süresi geçti</b><br>9 Kas 9 Kas | ⊗ Tamamlandı<br>⊗ Tamamlandı | DETAY ~                 |
| <            |                                                               | METODBOX                                                   | MATEMATİK<br>okantestibrahim-2                     | 10:35 10:37<br>Süresi geçti<br>9 Kas 9 Kas<br>10:31 10:35        | ⊗ Tamamlandı                 | DETAY ~                 |

### Konu bazlı raporlar incelenebilir.

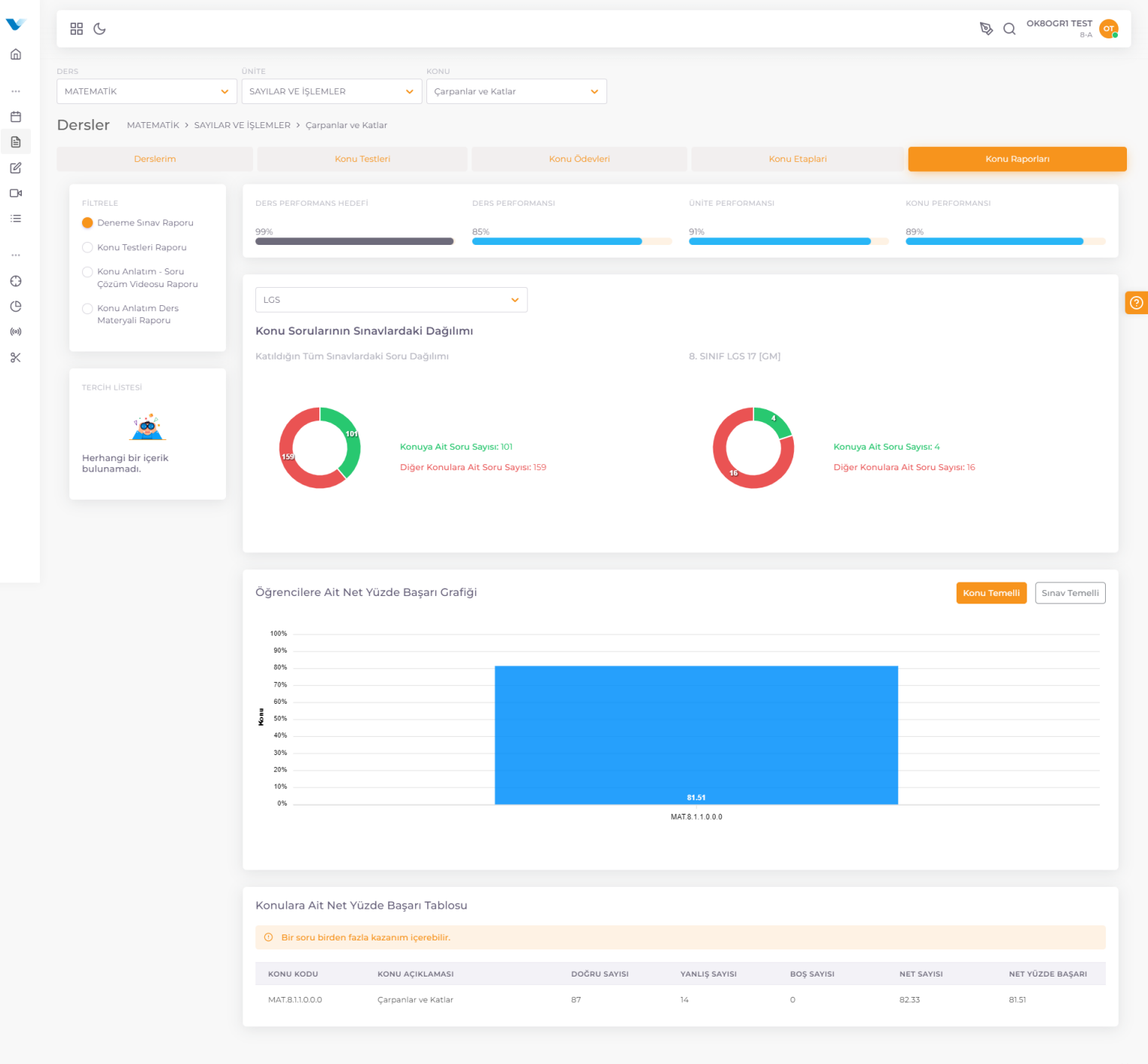

### Sınav bazlı konu raporları da incelenebilir

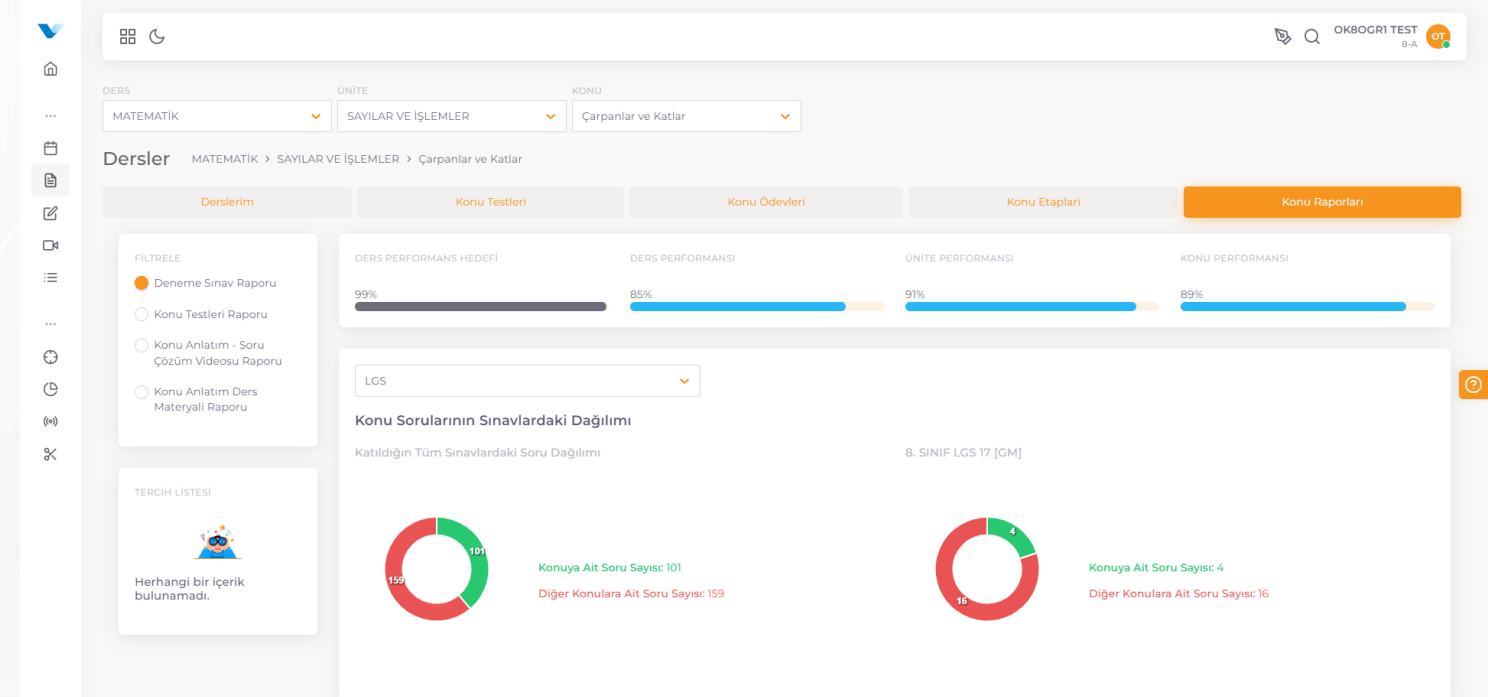

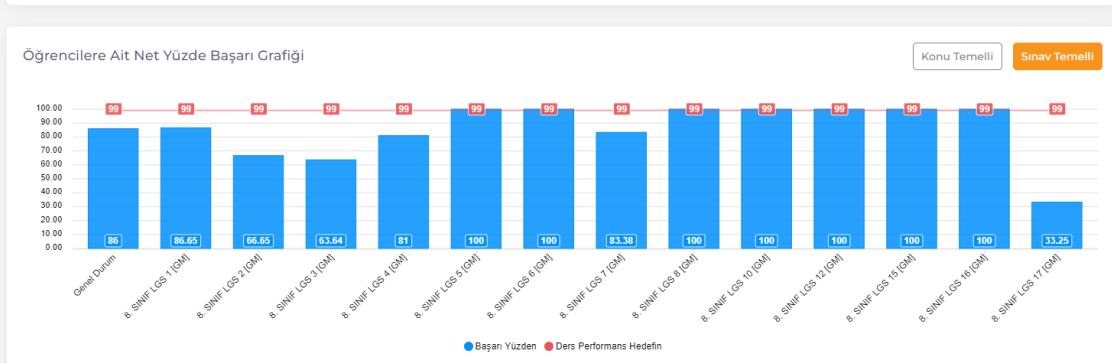

#### Öğrencilere Ait Net Yüzde Başarı Tablosu

| SINAV ADI           | DOĞRU SAYISI | YANLIŞ SAYISI | BOŞ SAYISI | NET SAYISI | NET YÜZDE BAŞARI |
|---------------------|--------------|---------------|------------|------------|------------------|
| Genel Durum         | 87           | 14            | 0          | 82.33      | 86               |
| 8. SINIF LGS 1 [GM] | 18           | 2             | 0          | 17.33      | 86.65            |
| 8. SINIF LGS 2 [GM] | 15           | 5             | 0          | 13.33      | 66.65            |
| 8. SINIF LGS 3 [GM] | 8            | 3             | 0          | 7          | 63.64            |
| 8. SINIF LGS 4 [GM] | 6            | 1             | 0          | 5.67       | 81               |
| 8. SINIF LGS 5 [GM] | 9            | 0             | 0          | 9          | 100              |
|                     |              |               |            |            |                  |

Menüden TESTLER ekranını seçerek testlerinize ulaşabilir istediğiniz derslerdeki testleri uygulayabilirsiniz.

Testler tamamlandıktan sonra çözüm videoları ve doğru yanlış cevaplar aktifleşir.

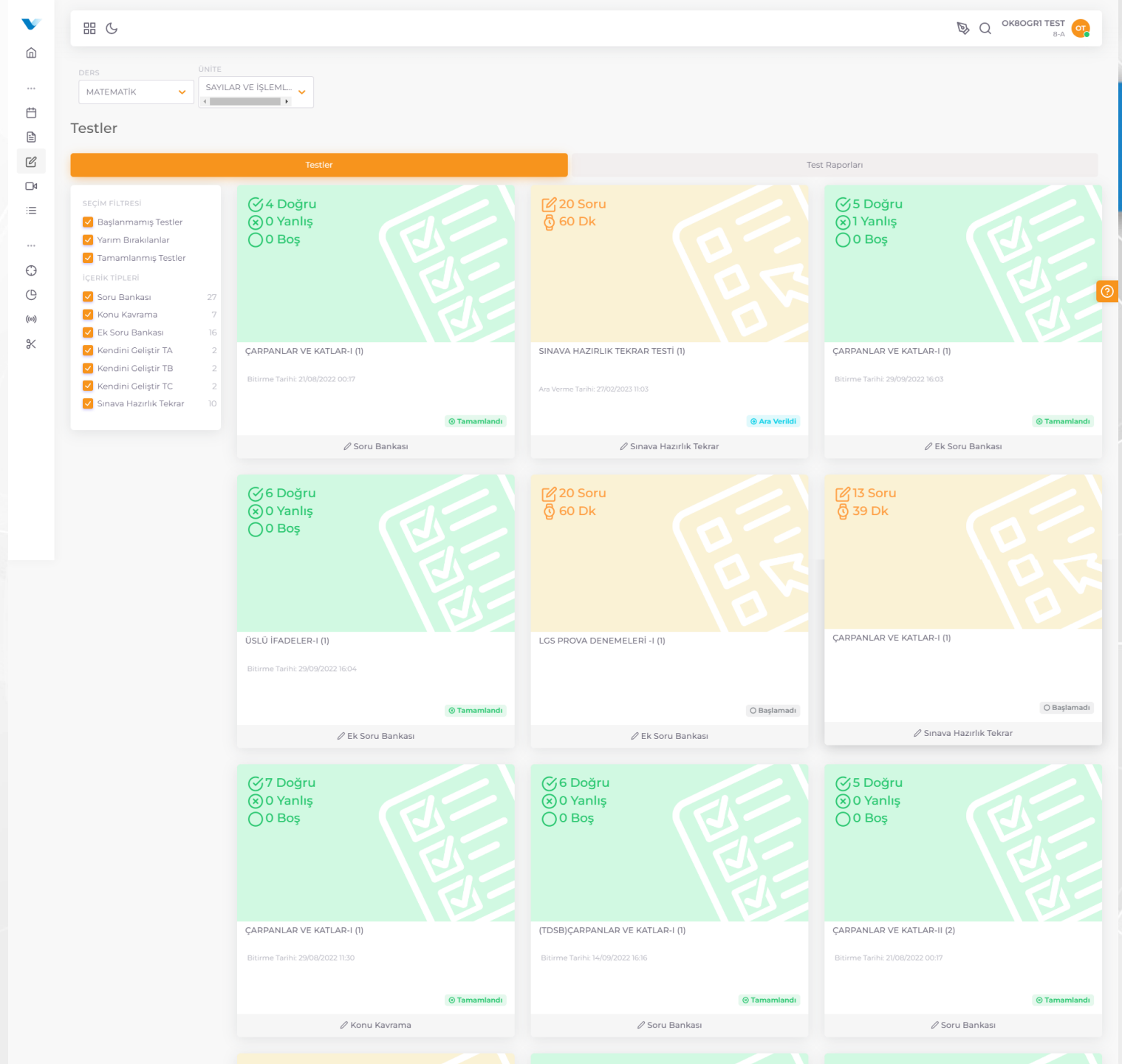

Raporlar ekranından girdiğiniz deneme sınavlarını görebilir istediğinizi seçerek bilgilerine ulaşabilirsiniz ඛ

⇔

Ľ

⊡⊲ ∷

> ① ① ()) ※

| HH (5                        |                                          |                 |                     |               |
|------------------------------|------------------------------------------|-----------------|---------------------|---------------|
| Deneme Sınav Sonuç Raporlaı  | n Sınav Gelişim Raporları                | Çözülen Testler | Derslerdeki Durumum | AGD Raporları |
| aporlar Ana Sayfa > Raporlar | > Deneme Sınav Sonuç Raporları           |                 |                     |               |
| SINAV TÜRÜ                   | SINAV ADI                                | KATILIM DURUMU  | DETAY               |               |
| LGS                          | 8. SINIF LGS 17 [GM]                     | 🛞 Katıldı       | DETAY               |               |
| LGS                          | 8. SINIF EK LGS 1 [GM]                   | 🛞 Katılmadı     | DETAY               |               |
| LGS                          | 8. SINIF LGS 16 [GM]                     | 🛞 Katıldı       | DETAY               |               |
| LGS                          | 8. SINIF LGS 15 [GM]                     | 🛞 Katıldı       | DETAY               |               |
| LGS                          | 8. SINIF LGS 14 [GM]                     | 🛞 Katılmadı     | DETAY               |               |
| LGS                          | 8. SINIF LGS 13 [GM]                     | 🛞 Katılmadı     | DETAY               |               |
| UKS                          | 8. SINIF UKS 1 (9. Sinif olacaklar) [GM] | 🛞 Katılmadı     | DETAY               |               |
| LGS                          | 8. SINIF LGS 12 [GM]                     | 🛞 Katıldı       | DETAY               |               |
| LGS                          | 8. SINIF LGS 11 [GM]                     | 🛞 Katılmadı     | DETAY               |               |
| LGS                          | 8. SINIF LGS 10 [GM]                     | 🛞 Katıldı       | DETAY               |               |
| LGS                          | 8. SINIF LGS 9 [GM]                      | 🛞 Katıldı       | DETAY               |               |
| LGS                          | 8. SINIF LGS 8 [GM]                      | 🛞 Katıldı       | DETAY               |               |
| LGS                          | 8. SINIF LGS 7 [GM]                      | 🛞 Katıldı       | DETAY               |               |
| LGS                          | 8. SINIF LGS 6 [GM]                      | 🛞 Katıldı       | DETAY               |               |
| LGS                          | 8. SINIF LGS 5 [GM]                      | 🛞 Katıldı       | DETAY               |               |
| LGS                          | 8. SINIF LGS 4 [GM]                      | 🛞 Katıldı       | DETAY               |               |
| LGS                          | 8. SINIF LGS 3 [GM]                      | 🛞 Katıldı       | DETAY               |               |
| LGS                          | 8. SINIF LGS 2 [GM]                      | ି Katıldı       | DETAY               |               |
| LGS                          | 8. SINIF LGS1 [GM]                       | 🛞 Katıldı       | DETAY               |               |
|                              |                                          |                 |                     |               |

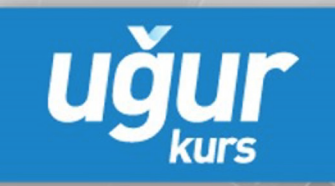

### Cevaplarım kısmına tıklayınız

| 品 (2)                            |                     |                                     |                                   |                                  |          |                      |                          |                |
|----------------------------------|---------------------|-------------------------------------|-----------------------------------|----------------------------------|----------|----------------------|--------------------------|----------------|
| D                                | eneme Sınav S       | onuç Raporları                      | Sınav Gelişim Raporları           | Çözülen Testler                  | Dersler  | deki Durumum         |                          | AGD Raporları  |
| Raporla                          | <b>ar</b> Ana Say   | f <mark>a &gt; Raporlar</mark> > De | neme Sınav Sonuç Raporları        |                                  |          |                      |                          |                |
| 8. SINIF                         | - LGS 17 [GM        | 1]                                  |                                   |                                  |          |                      |                          |                |
| PUAN TÜ                          | ÌRÜ                 | PUAN                                | SINIF SIRALAMASI / KATILIM SAYISI | KURS SIRALAMASI / KATILIM SAYISI | TÜRKİYE  | SIRALAMASI / KATILIN | 1 SAYISI                 | YÜZDELİK DİLİM |
| PUAN                             |                     | 415.017                             | 1/1                               | 1/1                              | 1463 / 7 | 109                  |                          | %20.58         |
| DERS                             |                     | SONUÇLARIN                          |                                   |                                  |          | NET                  | NET<br>YÜZDE<br>BAŞARISI | İŞLEMLE        |
| TÜRKÇE                           |                     |                                     | 16                                |                                  | 4        | 14.67                | %73.35                   | DETAY          |
| T.C. İNKI<br>TARİHİ V<br>ATATÜRİ | LÂP<br>/E<br>KÇÜLÜK |                                     | 8                                 |                                  | 2        | 7.336                | %73.3                    | DETAY          |
| DİN KÜL<br>VE AHLA<br>BİLGİSİ    | .TÜRÜ<br>AK         |                                     | 8                                 | _                                | 2        | 7.330                | %73.3                    | DETAY          |
| ingilizo                         | CE                  |                                     | 8                                 |                                  | 2        | 7.33                 | %73.3                    | DETAY          |

Çıkan ekranda doğru ve yanlışlarınızı görebilir çözüm videoalrını izleyebilirsiniz.

| v   | 器 G                                | D.                                                                                                    |          |
|-----|------------------------------------|----------------------------------------------------------------------------------------------------|----------|
| â   | ←Geri                              |                                                                                                    |          |
|     | 8. SINIF LGS 17 [GM]               |                                                                                                    |          |
|     | MATEMATIK                          |                                                                                                    |          |
|     | Soru Doğru Yanlış Boş<br>20 16 4 0 | ←Ônceki Soru →Sonraki Soru                                                                                                    |          |
|     |                                    | Doğru Seçenek: C         Image: Comparison of the comparison of the co                                                                         |          |
| Ο   | 2) (A) (B) 💽 (D) 🗸 (D)             | 2018 ve 2019 yillarında bir fabrikada üretilen A, B, C ve D marka arabaların dağılımı gösterile                                                                                                    | niştir.  |
| (0) |                                    | 17-)<br>1. 2018 ve 2019 yillarında bir tabrikada üretilen A, B, C ve D marka arabaların dağılımı gösterilmiştir.                                                                                                    | (2)      |
| *   |                                    | A B F Grafik 1: 2019 yilinda üretilen Grafik 2: 2019 yilinda üretilen                                                                                                    |          |
|     |                                    | 45 <sup>ri</sup> 20 <sup>o</sup> 120 <sup>o</sup> 60 <sup>o</sup> 6 2018 yilinda üretilen A marka arabanın sayısı 2019 yilinda üretilen G marka arabaların 1/2016 yilinda üretilen A marka arabanın sayısı 2019 yilinda üretilen G marka arabaların 1/2016 yilinda üretilen G marka arabaların 1/2016 yilinda Üretilen G marka arabaların 1/2016 yilinda üretilen G marka arabaların 1/2016 yilinda üretilen G marka arabaların 1/2016 yilinda Üretilen G marka arabaların 1/2016 yilinda Üretilen G marka arabaların 1/2016 yilinda Üretilen G marka arab | eşittir. |
|     |                                    | Grafik 1: 2018 yılında üretilen Grafik 2: 2019 yılında üretilen Grafik 2: 2019 yılında üretilen hangi marka arabaların sayıları eşittir?                                                                                                    |          |
|     |                                    | arabaların dağılımı arabaların dağılımı A) D - F B) B - E C) C - G                                                                                                    | D) A - E |
|     |                                    | Buna göre 2018 ve 2019 yıllarında üretilen hangi marka arabaların sayıları eşittir?                                                                                                    |          |
|     | 9) (A) (B) (C) (D) ✓ (b)           | A) D - F B) B - E C) C - G D) A - E                                                                                                    |          |
|     |                                    | 14 · · · ·                                                                                                    |          |
|     |                                    | Kendini Gelistir. Veri Analizi                                                                                                    |          |
|     | 12) (▲ (B) (C) (D) ✓ (▶)           |                                                                                                    |          |
|     | 13) (A) (B) (C) (D) ✓ (▶)          |                                                                                                    |          |
|     | 14) (A) (B) (C) (D) 🗸 (D)          |                                                                                                    |          |
|     | 15) 🔕 B C D 🗸 🕑                    |                                                                                                    |          |
|     | 16) A B C D 🗸 🕑                    |                                                                                                    |          |
|     | 17) A 🖲 C D 🗙 D                    |                                                                                                    |          |
|     | 18) 🔕 📵 C D 🗙 🕑                    |                                                                                                    |          |
|     | 19) A B C D X D                    |                                                                                                    |          |
|     | 20) A B C D X B                    |                                                                                                    |          |

### Sınav gelişim raporlarını inceleyebilirsiniz

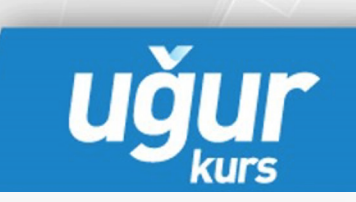

| Ŷ       | 品 (S                                                                                                    |                                                                           |                               |                                          | Q   ОКВОСЯТТЕST     8-А        |
|---------|----------------------------------------------------------------------------------------------------|---------------------------------------------------------------------------|-------------------------------|------------------------------------------|--------------------------------|
|         | Deneme Sınav Sonuç Raporları                                                                                                    | Sınav Gelişim Raporları                                                   | Çözülen Testler               | Derslerdeki Durumum                      | AGD Raporları                  |
| Ë       | Raporlar Ana Sayfa > Raporlar > Sinav (                                                                                                    | Gelişim Raporları                                                         |                               |                                          |                                |
| £       | SINAV RAPOR                                                                                                    | тірі                                                                      |                               |                                          |                                |
| C       | LGS 🗸 Karşılı                                                                                                    | aştırmalı Sınav Raporu 🗸 🗸                                                |                               |                                          |                                |
|         |                                                                                                    |                                                                           |                               |                                          |                                |
| :=      | Karşılaştırmalı Sınav Puanı Grafiği                                                                                                    |                                                                           |                               |                                          | Puan Yüzdelik Dilim / Sıralama |
|         | PUAN TÜRÜ                                                                                                    |                                                                           |                               |                                          |                                |
| $\odot$ | PUAN ×                                                                                                    | <b>v</b>                                                                  |                               |                                          |                                |
| C       |                                                                                                    |                                                                           |                               |                                          |                                |
| ((0))   | 500.000<br>450.000                                                                                                    |                                                                           |                               |                                          |                                |
| *       | 400.000<br>350.000<br>300.000<br>250.000<br>150.000<br>100.000<br>50.000<br>300.000<br>3013.352<br>311.845<br>311.845<br>311.845<br>30.000<br>30.0000<br>30.0000<br>30.0000000<br>30 | 304.229 319.29 318.364                                                    | 326 323.31 313.385            | 322.112 336.925 332.2                    | 340.147                        |
|         | 0.000 <b>448.949 351.172</b>                                                                                                    | 414.975 415.017 415.017                                                   | 415.017 409.341 406.492       | 290.261 415.017 403.622                  | 431.983 415.017 415.017        |
|         | 8-5MH-C5-1Ch 8-5MH-C5-2Ch. 8-5MH-C                                                                                                    | 5-3 <sup>fch</sup> 8-5 <sup>Mt</sup> 6-5 <sup>fch</sup> 8-5 <sup>Mt</sup> | es of the same same same same | Les althe a suff les 12 let a suff les 1 | Ser Bantles Ber Bantles I ter  |

Ders bazlı ve konu bazlı performans skorlarınızı görüntülyebilirsiniz.

Çözülen testler ve girdiğiniz sınavlardan alınan verilerle oluşturulan bu skorlarınız ne kadar çok sınav ve test çözerseniz o kadar doğru sonuç verecektir.

|          | Deneme Sinav Sonuc Raporlari               | Sinay Gelisim Raporlari | Cözülen Testler | _Derslerdeki [ | Durumum   | AGD Raporlari |
|----------|--------------------------------------------|-------------------------|-----------------|----------------|-----------|---------------|
|          |                                            |                         | çoculor rostor  |                |           |               |
| apor     | rlar Ana Sayfa > Raporlar > Derslerdeki Du | urumum                  |                 |                |           |               |
| Bireysel | l Performans                               |                         |                 |                |           |               |
|          |                                            | 00%                     |                 | 0.07           |           |               |
| 4        | DİN KÜLTÜRÜ VE AHLAK BİLGİSİ               | Ders Perfo              | rmans Hedefi    | Ders Pe        | rformansı |               |
| 1.       |                                            | 99%                     |                 | 85%            |           |               |
| 4        | FEN BILIMLERI                              | Ders Perfo              | rmans Hedefi    | Ders Pe        | rformansı |               |
| 4        |                                            | 99%<br>Ders Perfo       | armans Hadafi   | 94%<br>Ders Pe | rformansi |               |
|          |                                            |                         |                 |                |           |               |
| 4        | MATEMATIK                                  | 99%<br>Ders Perfo       | rmans Hedefi    | 85%<br>Ders Pe | rformansı |               |
|          |                                            |                         |                 |                |           |               |
| 4        | SAYILAR VE İŞLEMLER                        |                         |                 | 91%            |           |               |
|          | KADEKÖKLÜ İFADELED VE VEDİ ANALİZİ         |                         |                 | 58%            |           |               |
| 4        | RARENORLO IPADELER VE VERI ANALIZI         |                         |                 |                |           |               |
| 4        | OLASILIK VE CEBİRSEL İFADELER              |                         |                 | 56%            |           |               |
|          |                                            |                         |                 | 070/           |           |               |
| 4        | DOĞRUSAL DENKLEMLER VE EŞİTSİLİKLER        |                         |                 | 85%            |           |               |
| 4        | GEOMETRİ VE ÖLÇME                          |                         |                 | 0%             |           |               |
|          |                                            |                         |                 |                |           |               |
| Ş        | DÖNÜŞÜM GEOMETRİSİ VE GEOMETRİK CİS        | SIMLER                  |                 | 0%             |           |               |
| 4        | <b>1</b> URKÇE                             | 99%<br>Ders Perfo       | rmans Hedefi    | 92%<br>Ders Pe | rformansı |               |
|          |                                            |                         |                 |                |           |               |
| 4        |                                            | 99%                     |                 | 79%            |           |               |

Uğur dijital açılırken yaklaşan sınavları size haber verecektir. Sınavı başlat tuşuna tıklanarak sınav ekranına gidilir

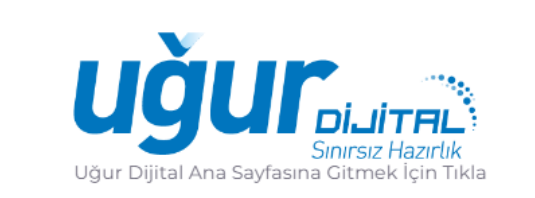

Sınav Başlığı: 8.SINIF EK LGS 2 SÖZEL OTURUMU Sınav Başlangıç Zamanı: 08 Mart 2023, 17:00 Sınav Bitiş Zamanı: 08 Mart 2023, 23:15

SINAVI BAŞLAT

Sınav Başlığı: 8.SINIF EK LGS 2 SAYISAL OTURUMU Sınav Başlangıç Zamanı: 08 Mart 2023, 17:00 Sınav Bitiş Zamanı: 08 Mart 2023, 23:15

#### SINAVI BAŞLAT

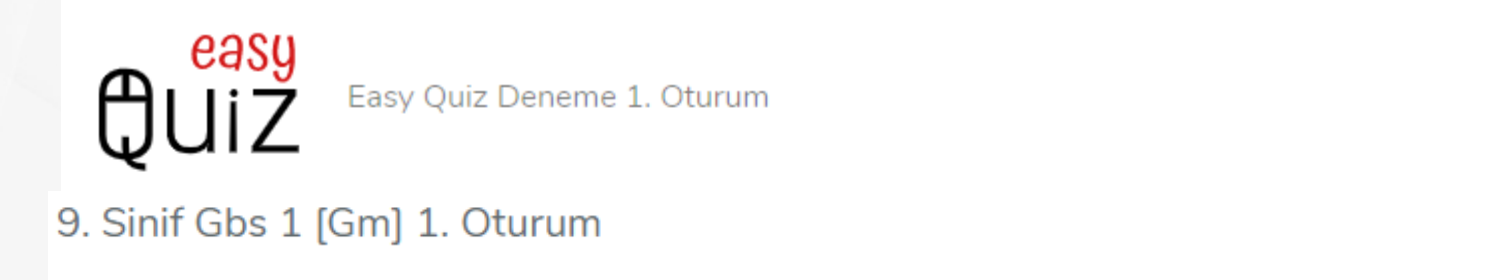

|                        |        |          |           | (i) PDF            | 🌢 150 Dak. | Ċ |
|------------------------|--------|----------|-----------|--------------------|------------|---|
| TÜRK DİLİ VE EDEBİYATI | TARİH  | COĞRAFYA | МАТЕМАТІК | TÜRK DİLİ VE EDEBİ | İYATI      | • |
| FİZİK KİMYA Bİ         | YOLOJİ |          |           |                    |            |   |

## TÜRK DİLİ VE EDEBİYATI

Bu bölümü görmek için Devam et'e tıklayın.

Devam et tuşuna basılarak sınav başlatılır ×

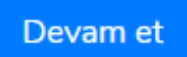

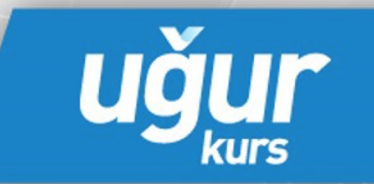

Sorular arasında önceki sonraki tuşlarıyla geöiş yapılarak yanıtlar sağdaki optik forma tıklanır.

Sınav bitince sınavı bitir tuşuna tıklanarak sınav kapatılır

### **UO80GR1 TEST**

exa82c7c936ae3c996ba50cc2b0

Х

(i)

Ŵ

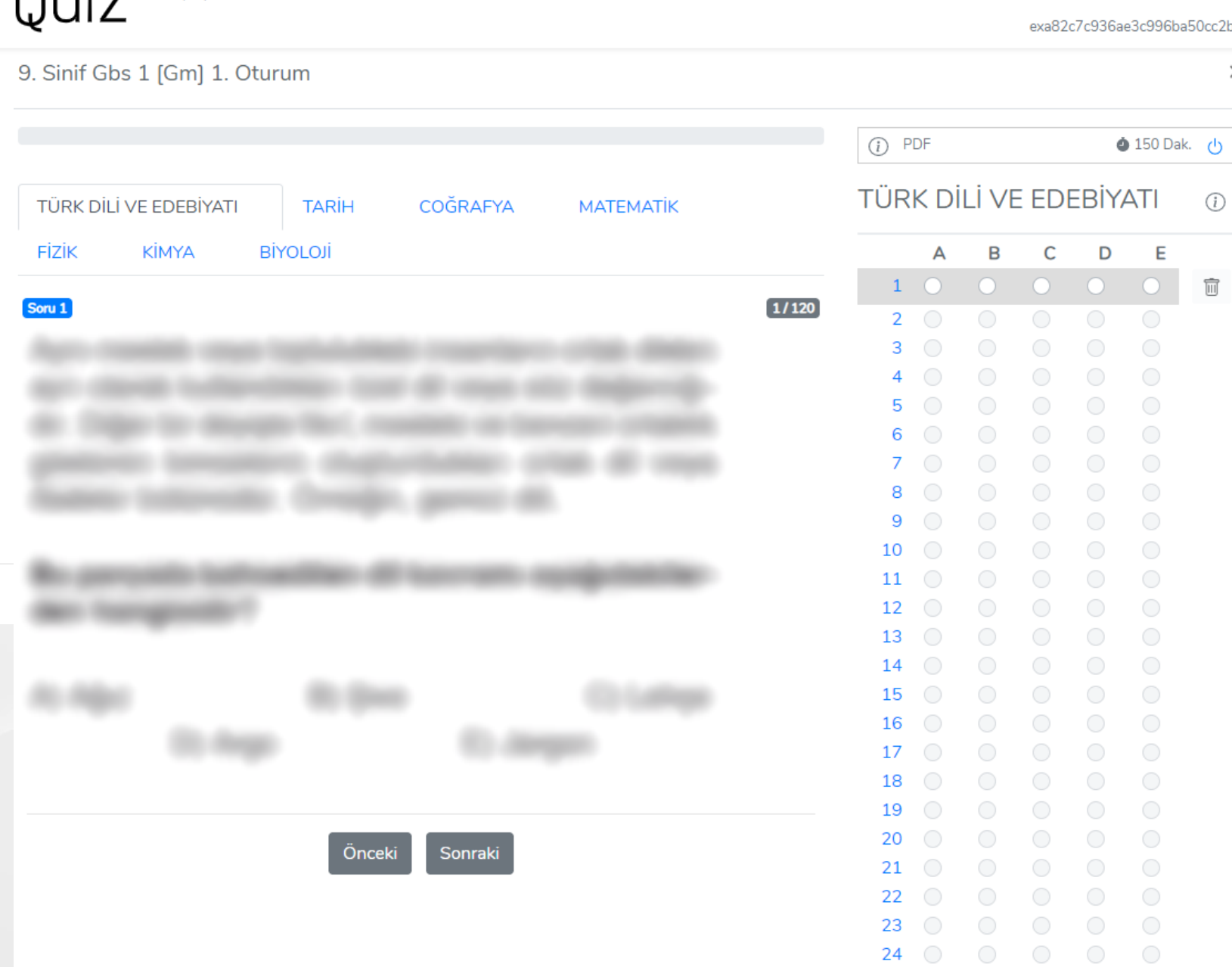

easy

Easy Quiz Deneme 1. Oturum

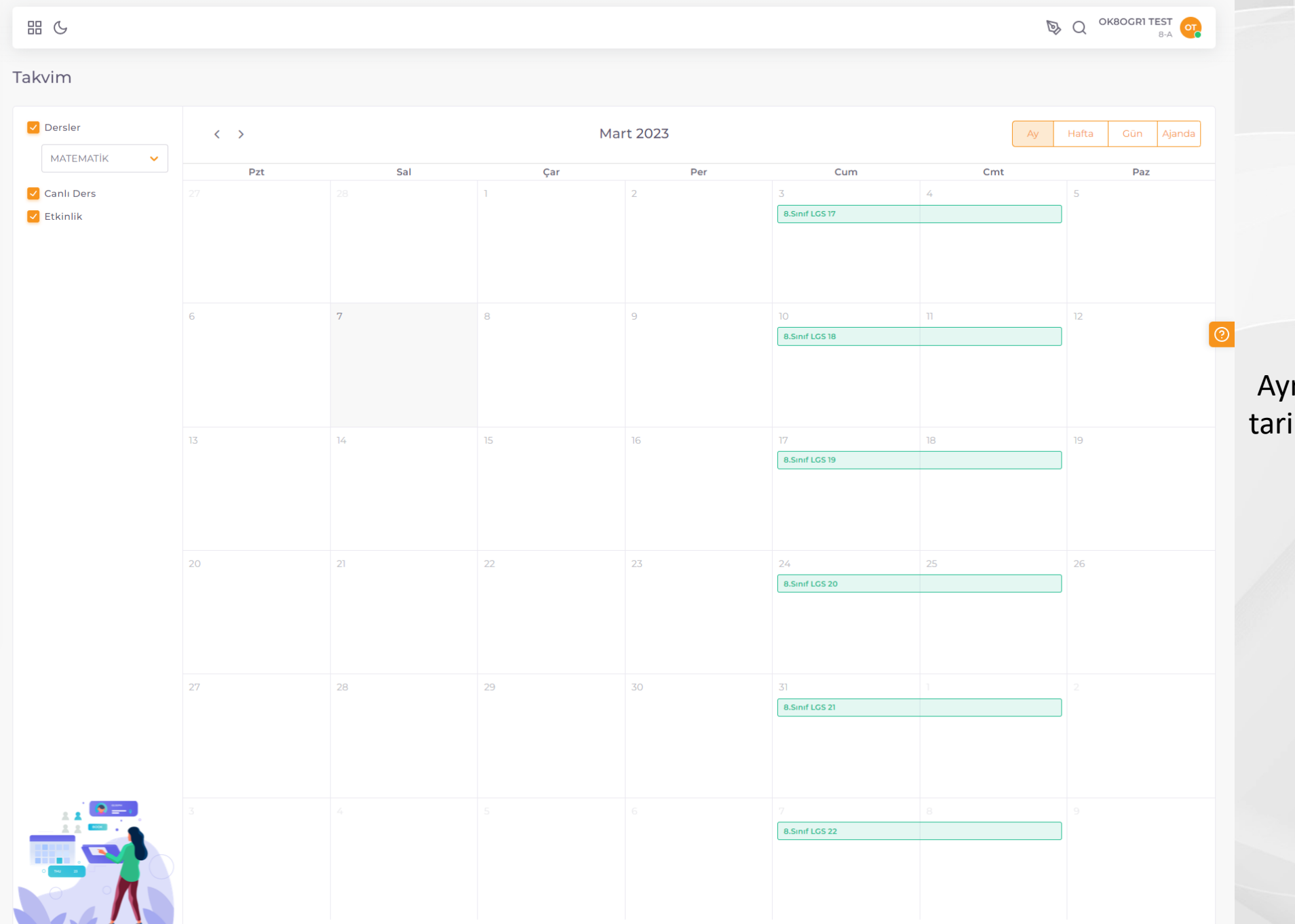

### Ayrıca takvim den de sınav tarihlerini takip edebilirsiniz

uğur

kurs

%

V

Â

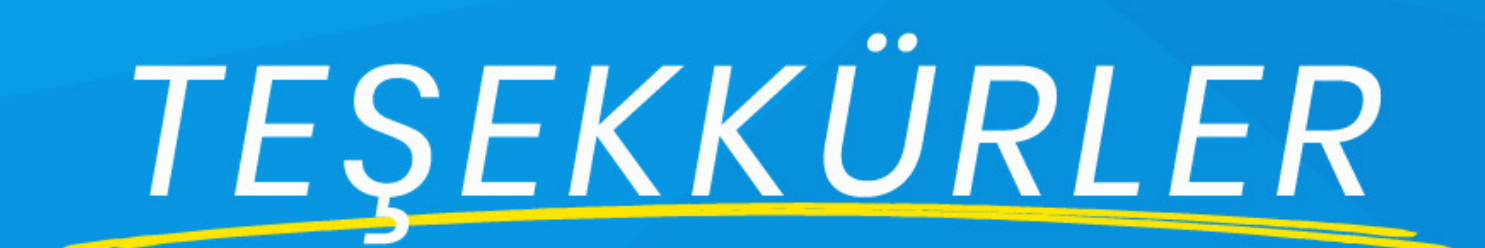

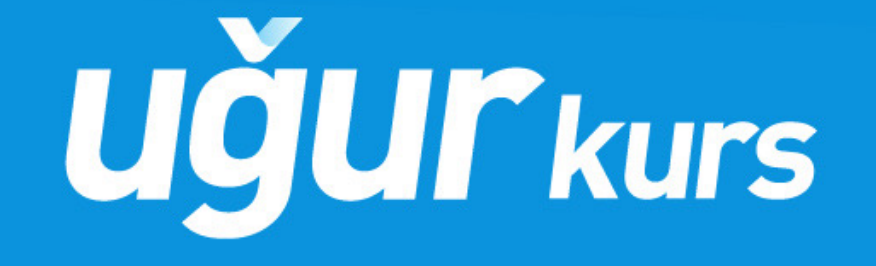